## CARA MENJALANKAN PROGRAM

- 1. Pastikan dikomputer yang anda gunakan sudah terinstall XAMPP dan Composer, serta sudah tersedia php dengan versi terbaru untuk menghidari adanya error
- 2. Letakkan file project Laravel di folder bebas, kemudian buka folder menggunakan visual studio code. Sebelum itu pastikan sudah menginstal visual studio code sebagai text editor
- Buka terminal pada visual studio code, kemudian jalankan composer install pada project Laravel anda.
- 4. Jalankan XAMPP star apache dan MySQL, kemudian buka phpMyAdmin.
- 5. Import database yang ada didalam folder DB ke phpMyAdmin.
- 6. Copy paste .env.example, kemudian beri nama file .env. Setting nama db yang ada didalam file .env sesuaikan dengan nama database yang sudah di import ke dalam phpMyAdmin
- 7. Buka terminal di visual studi code, kemudian jalankan php artisan serve, maka program berhasil dijalankan.
- Didalam terminal visual code akan tertera link untuk mengakses web yang dijalankan, cukup tekan ctrl + klik mouse anda, maka otomatis akan terbuka atau diarahkan ke chrome.